# DXL Configuration

- Before we begin
- You must make sure that you have
  - Set up and configured a McAfee ePO server.
  - Set up and configured the Threat Intelligence Exchange server and DXL brokers.
- DXL integration can either be configured globally or on a per device basis.

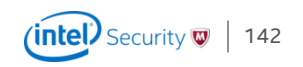

## DXL/TIE Configuration

**Integration Step 1** 

Check in the NSP extension into the ePO Server.

It is recommended to create a dedicated ePO user account for NSP integration.

| é                                                                                                    | McAfee Network Securit                                                                                                    | ty Manager - 192.168.222.132 - Internet Explorer                               | - 🗆 🗙           |
|----------------------------------------------------------------------------------------------------|----------------------------------------------------------------------------------------------------|--------------------------------------------------------------------------------|-----------------|
| GMT+01:00   /My Company   Administrator                                                                                                    | r   Login History                                                                                                    |                                                                                | Log Out ጵ ?     |
| McAfee<br>An Intel Company Version: 8.3.7.7                                                                                                    | ity Manager<br>Dashboard Analysis                                                                                                    | Policy Devices Manager                                                         |                 |
| Domain: /My Company 🗸                                                                                                    | /My Company > Integration > ePO > ePO Int                                                                                                    | tegration                                                                      | ?               |
| <ul> <li>Updating         <ul> <li>Download Signature Sets</li> <li>Download Callback Detectors</li> <li>Download Device Software</li> <li>Manual Import</li> <li>Messages from McAfee</li> <li>Automatic Updating</li> <li>Users and Roles</li> <li>Setup</li> <li>Integration</li> <li>GTI</li> <li>MLC</li> <li>HIP</li> <li>HP Network Automation</li> </ul> </li> </ul> | Use this page to specify the ePO server and its list<br>ePO integration requires the NSP Extension for PD<br>1. Download the extension from hre: <u>NSP Ext</u><br>2. From the ePO console, go to Mem. Softw<br>3. From this page, enter the required information<br><b>Tip:</b> To optimize security, we recommended you u<br>Fields marked with an asterisk (*) are required.<br><b>ePO Server Settings</b><br>Server Name or IP Address:<br>Server Port:<br>User Name: | tening port, and the credentials the Manager uses when communicating with ePO. |                 |
| Summary                                                                                                    | Password:                                                                                                    | ••••••                                                                         |                 |
| ePO Integration      Vulnerability Assessment      Reporting      Maintenance      Troubleshooting                                                                                                    |                                                                                                    |                                                                                | Test Connection |
|                                                                                                    | ePo Configuration Wizard                                                                                                    | step 2 of 2                                                                    | < Back Finish   |

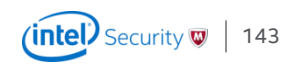

## DXL/TIE Configuration

**Integration Step 2** 

Configuration is done under the Devices tab

/My Company > Global > IPS Device Settings > DXL Integration

Enter Credentials for ePO Login. The default port for communication is 8443, but might be different.

|   | Internet Explorer - 🗆 KacAfee Network Security Manager - 192.168.222.132 - Internet Explorer                                                                                                    |                                                                                                    |                                                              |  |  |  |  |  |
|---|----------------------------------------------------------------------------------------------------|----------------------------------------------------------------------------------------------------|--------------------------------------------------------------|--|--|--|--|--|
|   | GMT+01:00   /My Company   Administrator                                                                                                    | or   Login History                                                                                                    | Log Out 🛠 ?                                                  |  |  |  |  |  |
|   | McAfee Network Securit<br>An lintel Company Version: 8.3.7.7                                                                                                    | rity Manager                                                                                                    |                                                              |  |  |  |  |  |
|   | Domain: /My Company 💌                                                                                                    | /My Company > IPS Device Settings > DXL Integration                                                                                                    | ?                                                            |  |  |  |  |  |
| t | Oomain:       /My Company         Global       Devices         Add and Remove Devices       Failover Pairs         XC Clusters       Deploy Device Software         Add Device Wizard       Common Device Settings         Name Resolution       Time Zone         Proxy Server       NTP         GAM Updating       Logging         P Remote Access       Performance Monitoring         IPS Device Settings       ATD Integration         DXL Integration       IPS Event Logging         File Reputation       Passive Device Profiling         Advanced Device Settings       Virtualization Settings         P Quarantine       NTRA Device Settings         Deploy Pending Changes       Deploy Pending Changes | If y Company > 1PS Device Settings > DXL Integration         When integration with McAfee Data Exchange Layer (DXL) is enabled, IPS sensors can send suspicious files to Threat Intelligence Exchange (TIE) server         Imalarea analysis. Enabling integration with DXL/TIE consists of the following steps:         I. Enable DXL so that IPS sensors can locate TIE servers on the network (from this page).         2. Enable the TIE engine within the advanced malware policy and assign the policy to a sensor interface (from the <u>Advanced Malware Policies</u> page).         Note: By default, all IPS sensors in this domain (and child admin domains) inherit the settings below. Enabling integration from this page therefore enaintegration on all inheriting IPS sensors. You can alternatively enable/customize integration on a per-domain or per-sensor basis.         Data Exchange Layer (DXL) Integration         @PO 1         Enable DXL Integration?         @PO Server IP Address:       192.168.222.1         ePO Server Prot:       8443         ePO Username:       admin         Open ePO Console | rs for advanced<br>Ibles DXL<br>Integration Settings<br>Save |  |  |  |  |  |
|   |                                                                                                    | ]                                                                                                    |                                                              |  |  |  |  |  |

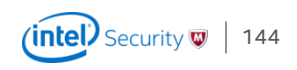

### DXL/TIE Configuration

**Integration Step 2** 

 Credentials used for DXL integration need not be the same credentials as those entered in the ePO Integration page. To review this configuration, click the ePO Integration Settings hyperlink at the top-right corner of this page.

|                                                                                                    | McAfee Network Security Manager - 192.168.222.132 - Internet Explorer – 🗖 💌                                                                                                    |
|----------------------------------------------------------------------------------------------------|----------------------------------------------------------------------------------------------------|
| GMT+01:00   /My Company   Administrator                                                                                                    | Login Histony Log Out ♠ ?                                                                                                    |
| McAfee Network Securi<br>Version: 8.3.7.7                                                                                                    | ty Manager Reference Analysis Policy Devices Manager                                                                                                    |
| Domain: /My Company                                                                                                    | /My Company > IPS Device Settings > DXL Integration ?                                                                                                    |
| Global Devices<br>Add and Remove Devices<br>Failover Pairs<br>XC Clusters<br>Deploy Device Software<br>Add Device Wizard<br>Common Device Settings<br>Name Resolution<br>Time Zone<br>Proxy Server<br>NTP<br>GAM Updating | When integration with McAfee Data Exchange Layer (DXL) is enabled, IPS sensors can send suspicious files to Threat Intelligence Exchange (TIE) servers for advanced malware analysis. Enabling integration with DXL/TIE consists of the following steps:         1. Enable DXL so that IPS sensors can locate TIE servers on the network (from this page).         2. Enable DXL so that IPS sensors in this domain (and child admin domaine) inherit the settings below. Enabling integration from this page therefore enables DXL integration on all inheriting IPS sensors. You can alternatively enable/customize integration on a per-domain or per-sensor basis.         Data Exchange (DXL) Integration?         @         ePO Server IP Address:       192.168.222.1 |
| <ul> <li>Logging</li> <li>Remote Access</li> <li>Performance Monitoring</li> </ul>                                                                                                    | ePO Server Port: 8443<br>ePO Username: admin                                                                                                    |
| <ul> <li>IPS Device Settings         ATD Integration         DXL Integration         IPS Event Logging         File Reputation         Passive Device Profiling     </li> </ul>                                           | Open ePO Console Save                                                                                                    |
| Advanced Device Settings<br>Virtualization Settings<br>Quarantine<br>NTRA Device Settings<br>Deploy Pending Changes                                                                                                    |                                                                                                    |

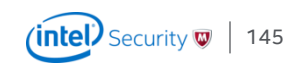

#### DXL/TIE Configuration Integration Step 3 – Enable TIE in the Advanced Malware Policy

- /My Company > Policy Types > Advanced Malware Policies
- The Default Malware Policy can't be edited. So create a new one or clone the default.

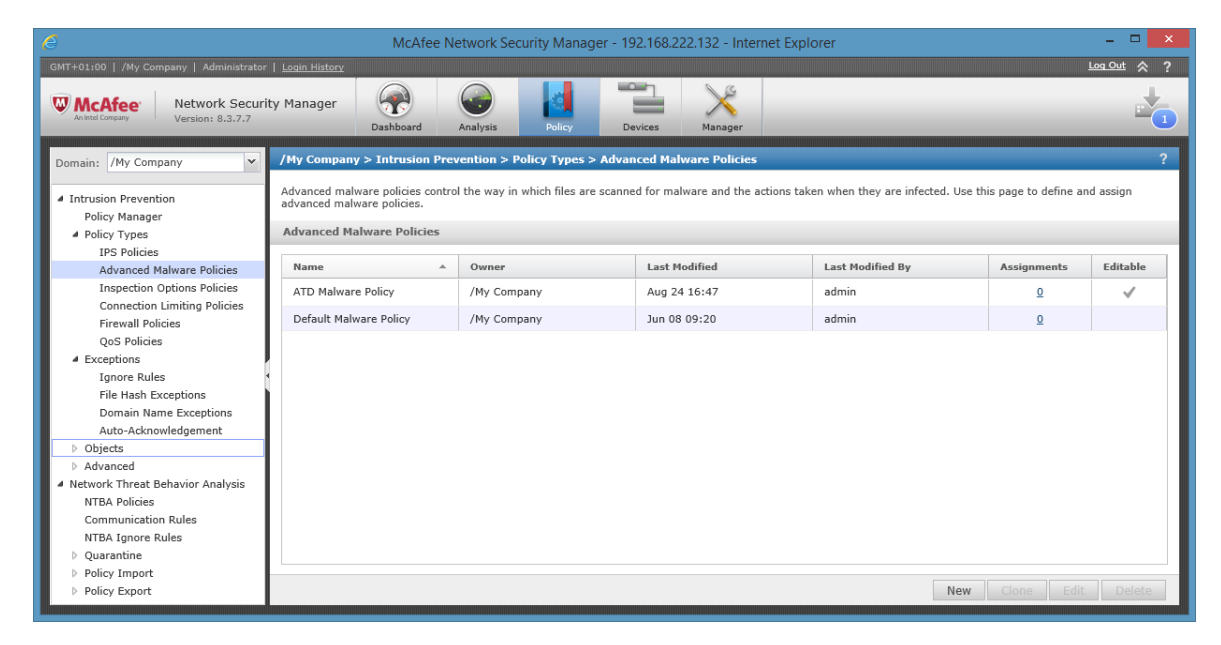

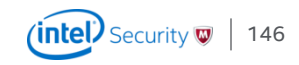

#### Enable TIE/ File Reputation In the advanced Malware Policy

| 6                                                                                      | Mc                                                      | Afee Network Securi       | ity Manager - 1            | 92.168.222.13   | 32 - Internet E | xplorer           |                    |                 | _ (                   | ×         |
|----------------------------------------------------------------------------------------|---------------------------------------------------------|---------------------------|----------------------------|-----------------|-----------------|-------------------|--------------------|-----------------|-----------------------|-----------|
| GMT+01:00   /My Company   Administrator                                                | Login History                                           |                           |                            |                 |                 |                   |                    |                 | Log Out               |           |
| WCAfee Network Securi<br>Version: 8.3.7.7                                              | ity Manager Dashboard                                   | Analysis Po               | licy Devic                 | es Mana         | ger             |                   |                    |                 |                       |           |
| Domain: /My Company 💌                                                                  | /My Company > Intrusion                                 | Prevention > Policy T     | ypes > Advance             | d Malware Po    | licies          |                   |                    |                 |                       | ?         |
| <ul> <li>Intrusion Prevention</li> <li>Policy Manager</li> <li>Policy Types</li> </ul> | Use this page to specify the<br>Advanced Malware Policy | basic properties of the p | olicy, including th        | e protocols ove | r which advance | d malware scannir | ng is performed, a | ind the scannin | ig options per file t | ype.      |
| IPS Policies                                                                           | Properties                                              |                           |                            |                 |                 |                   |                    |                 |                       | $\approx$ |
| Advanced Maiware Policies                                                              |                                                         |                           |                            |                 |                 |                   |                    |                 |                       | ~         |
| Connection Limiting Policies                                                           | Scanning Options                                        | nager can be accessed in  | oni manage>man             | itenance>riles> | maiware Archiv  | e or unecuv from  | une me system:     |                 |                       | ~         |
| Firewall Policies                                                                      | NSM_INSTALL_DIR\App\te                                  | emp\tftpin\malware        |                            |                 |                 |                   |                    |                 |                       | ~         |
| QoS Policies                                                                           |                                                         |                           | Malware Engine             |                 |                 |                   |                    |                 | Action Thresho        |           |
| A Exceptions                                                                           | File Type                                               | Maximum File Size         |                            | TIE / GTI       |                 | Gateway           | Advanced           |                 |                       |           |
| Ignore Rules                                                                           |                                                         | (KB) Scanned              | Blacklist and<br>Whitelist | File            | Analysis        | Anti-             | Threat             | McAfee<br>Cloud | Alert                 |           |
| File Hash Exceptions                                                                   | •                                                       |                           |                            | Reputation      |                 | Plaiware          | Derense            |                 |                       |           |
| Auto-Acknowledgement                                                                   | Executables                                             | 5120                      |                            | V               |                 |                   |                    |                 | High                  |           |
| > Objects                                                                              | MS Office Files                                         | 1024                      |                            |                 |                 |                   |                    |                 | High                  |           |
| Advanced                                                                               | PDF Files                                               | 1024                      | <b>V</b>                   |                 |                 |                   |                    |                 | High                  |           |
| A Network Threat Behavior Analysis                                                     | Compressed Files                                        | 5120                      |                            |                 |                 |                   |                    |                 | High                  |           |
| NTBA Policies<br>Communication Bules                                                   | Android Application                                     | 2048                      |                            | <b>V</b>        |                 |                   |                    | V               | High                  |           |
| NTBA Ignore Rules                                                                      | Java Archives                                           | 2048                      |                            | <b>V</b>        |                 |                   |                    |                 | High                  |           |
| Quarantine                                                                             | Flash Files                                             | 2048                      |                            |                 |                 |                   |                    |                 | High                  |           |
| <ul> <li>Policy Import</li> <li>Policy Export</li> </ul>                               | <                                                       |                           | _                          | Ū               |                 |                   |                    |                 | >                     | ~         |
|                                                                                        |                                                         |                           |                            |                 |                 | Pro               | mpt for assignme   | nt after save   | Save Can              | icel      |

File Reputation by contacting the local TIE server can be configured for

- Executables
- MS Office Files
- PDF Files
- Compressed Files
- Android
- Java Archives
- Flash Files

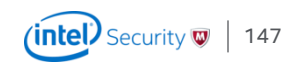

### TIE/GTI File Reputation

Viewing Threat Intelligence Exchange detection in the Manager

- Information is displayed in the Attack Log
- The Sensor also raises a MALWARE: Malicious File Detected by TIE Engine alert.

|               |                             |                       |                              | 1                            |                                                                              |                                                                                                    |     |
|---------------|-----------------------------|-----------------------|------------------------------|------------------------------|------------------------------------------------------------------------------|----------------------------------------------------------------------------------------------------|-----|
| Tip: Double-c | lick a hash to view matchin | g attacks.            |                              | Any                          | Malware Confidence                                                           |                                                                                                    |     |
| Hash          |                             | Dural                 | Individual Engine Confidence |                              |                                                                              |                                                                                                    |     |
| Actions       | Hash                        | Halware<br>Confidence | Malware<br>Confidence        | TIE / GTI File<br>Reputation | NSP An                                                                       | Clicking the U icon to view file reputation from each of the three source<br>Threat Intelligence Exchange Engine Results | 28. |
| Take action   | e7584031896cb948            | Very High             |                              |                              | View the file reputation results correlated by TIE for each analysis engine. |                                                                                                    |     |
| Leke_action   | 2f014c07be3517427           | High                  |                              | High                         | Enterprise Advanced Threat Defense Global Threat Intelligence                |                                                                                                    |     |
| Take action   | e90fa0072e6188199           | High                  |                              | High                         | Total Detections:                                                            |                                                                                                    |     |
| Take action   | 16b04c664a405b9f2           | High                  |                              | High                         | Last Detection:                                                              |                                                                                                    |     |
| Take action   | #81#6262253111f13           | Very High             |                              |                              | Distinct File Names Used by this 1<br>File:                                  |                                                                                                    |     |
| Take action   | \$6383df0469f70e4e          | Very High             |                              |                              | Malware Confidences Observed for High                                        |                                                                                                    |     |
| Take action   | 112d699c1eb75a27            | Very High             |                              |                              | this File:                                                                   |                                                                                                    |     |
| Take action   | 493d145a59a155ed            | Very Low              | Very Low                     |                              |                                                                              |                                                                                                    |     |
| Leke, estion  | 0a2ma148641b3b22            | Very High             |                              | ① Ver                        |                                                                              |                                                                                                    |     |
| Take action   | e2cfe1c09703352c4           | High                  | High                         |                              |                                                                              |                                                                                                    |     |
| Take action   | a4bf70bdfa21192c1           | Very High             |                              | ① Ver                        |                                                                              |                                                                                                    |     |
| Take action   | 7331df41dfb25c552           | Very High             | Very High                    | () Ver                       |                                                                              | Close                                                                                                    |     |
| Take action   | 1b1592edb46211eb            | Very High             | () Vey High                  |                              |                                                                              |                                                                                                    |     |
| Take action   | 5/b029a57e481c5a5           | Very High             | ① Very High                  |                              |                                                                              |                                                                                                    |     |

#### Sensor CLI commands for TIE and DXL Specific to Threat Intelligence Exchange

The NS-series Sensors are provided with CLI commands specific to the Threat Intelligence Exchange.

- Normal mode
  - show tiestats Displays the total requests and responses to file reputation requests and number of file reputation responses per source, the sources being Enterprise score, ATD and GTI.
  - show dxl status Displays whether Data Exchange Layer is enabled or disabled.
- Debug mode
  - set ma wakeup port [<1-65536>] Enables you to change the port used to wake up McAfee Agent through the Sensor CLI.

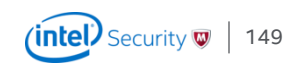